## SEGÍTSÉG A REGISZTRÁCIÓHOZ A <u>www.777sw.com</u> HONLAPON

A Star Way honlapon a regisztráció két lépésből áll.

Fontos! A kitöltéskor csak latin betűket használjon. Töltse ki helyesen a regisztrációs űrlap minden mezőjét. A felugró ablakok a kitöltés során előforduló esetleges hibákra hívják fel a figyelmet.

## REGISZTRÁLCIÓ: ELSŐ LÉPÉS

| A noroszkop megrendelese, illetve a star way marketing rendszerben Valo reszvetel celjabol kerjuk,<br>hogy regisztráljon magát.<br>Regisztráció után az Ön által megadott e-mail címre for érkezni egy e-mail, amelyben egy aktiváló kódra<br>vonatkozó hivatkozás lesz. Ezzel tudja aktiválni az Ön regisztrációját.<br><mark>Regisztráció: Első Lépés</mark> |                                  | Feihasználónév               |
|----------------------------------------------------------------------------------------------------|----------------------------------|------------------------------|
|                                                                                                    |                                  | Jelszó 🦻                     |
|                                                                                                    |                                  | BELÉPÉS ingyenes regisztradó |
| Meghívó Kód:                                                                                                    | KÉRÉS                            | Asztro-Szimbolika            |
| E-mail cím:                                                                                                    |                                  | Az Asztrológusok Tanácsai    |
|                                                                                                    |                                  | Zodiákus jegyek              |
| Login Név:                                                                                                    |                                  | A Hold a Zodiákusban         |
| Jelszó:                                                                                                    |                                  | Asztológiai konyha           |
| Jelszó ismét:                                                                                                    |                                  |                              |
| Neme:                                                                                                    | 🔘 Nő 💿 Férfi                     |                              |
| Születési idő (ÉÉÉÉ-hh-nn):                                                                                                    | [ 1996 \$ ] [ Január \$ ] [ 1 \$ |                              |
| Használati Feltételek elfogadása                                                                                                    |                                  |                              |
| A folytatáshoz kérem adja meg<br>a képen látható szöveget:                                                                                                    | c u9gg                           |                              |

Meghívó kód: a honlapon a regisztrációhoz szükség van a meghívó kódra. Adja meg az Önt meghívó résztvevő ID számát a "Meghívó kód" rovatban. Ha Ön nem rendelkezik meghívó kóddal, azt kérni lehet az Adminisztrátortól, megnyomva a "KÉRÉS" gombot.

**Elektronikus e.mail cím:** adja meg saját e.mail címét. A Felhasználó regisztrációja csak egy e.mail címre lehetséges, amelyet a továbbiakban nem lehet megváltoztatni (a változást csak az Adminisztrátor végezheti el, kérés alapján).

Felhasználó neve: adja meg a felhasználó nevét (az Ön loginját), amelyet használni kell minden alkalommal, amikor belép a back-office-ba.

**Jelszó:** adja meg a jelszót, amelyet használni kell minden alkalommal, amikor belép a back-office-ba. Igyekezzen nagy és kis betűk kombinációját, valamint

számokat használni. Mi soha nem küldünk olyan levelet, amelyben kérjük, hogy adja meg jelszavát. Legyen óvatos és ne adja meg jelszavát harmadik személynek!

Nem: adja meg saját nemét (férfi/nő).

Születés ideje: adja meg születési dátumát éééé-hh-nn formátumban (év, hónap, nap).

A Felhasználói Megállapodás feltételeinek elfogadása: miután megismerkedett a megállapodás feltételeivel, egyetértése esetén jelölje be.

A folytatáshoz írja be a képen szereplő szöveget.

Nyomja meg a "REGISZTRÁCIÓ" gombot.

## REGISZTRÁCIÓ: MÁSODIK LÉPÉS

| A horoszkóp megrendelése, illetve a Star V<br>hogy regisztráljon magát.                                                                                                    | /ay marketing rendszerben való részvétel céljából kérjük | <sup>c,</sup> Felhasználónév           |
|----------------------------------------------------------------------------------------------------|----------------------------------------------------------|----------------------------------------|
| Regisztráció után az Ön által megadott e-mail címre for érkezni egy e-mail, amelyben egy aktiváló k<br>vonatkozó hivatkozás lesz. Ezzel tudja aktiválni az Ön regisztrációját.<br>Regisztráció: Második lépés |                                                          | Jelszó                                 |
|                                                                                                    |                                                          | BELÉPÉS Ingyere                        |
|                                                                                                    |                                                          | 14 1 1 1 1 1 1 1 1 1 1 1 1 1 1 1 1 1 1 |
| Kapcsolati információk                                                                                                    |                                                          | Asztro-Szimbolika                      |
| Becenév:                                                                                                    |                                                          | Az Asztrológusok Tanács                |
| Vezetékném                                                                                                    |                                                          | Zodiákus jegyek                        |
| vezeteknev:                                                                                                    |                                                          | A Hold a Zodiákusban                   |
| Keresztnév:                                                                                                    |                                                          | Asztológiai konyha                     |
| Ország:                                                                                                    | Afganisztán                                              | •                                      |
| Irányítószám:                                                                                                    |                                                          |                                        |
| Helység:                                                                                                    |                                                          |                                        |
| Cim:                                                                                                    |                                                          |                                        |
| Horoszkóp Adatok                                                                                                    |                                                          |                                        |
| Születési idő:                                                                                                    | Születési óra ‡ Születési perc                           | ;                                      |

ADJA MEG KAPCSOLATTARTÁSI ADATAIT:

Felhasználó: adja meg, hogyan forduljunk Önhöz.

Vezetéknév, keresztnév: adja meg valódi vezetéknevét és keresztnevét.

**Ország:** Válassza ki az országot a felsorolásból. Ehhez nyomja meg a gomb végén a nyilat. A legördülő menüben megjelenik az országok felsorolása.

Postai irányítószám: adja meg postai irányítószámát.

Város, lakcím: adja meg annak a városnak a nevét, ahol él, valamint pontos címét.

ADJA MEG ADATAIT A HOROSZKÓP KÉSZÍTÉSHEZ:

Születés ideje: adja meg születésének óráját és percét.

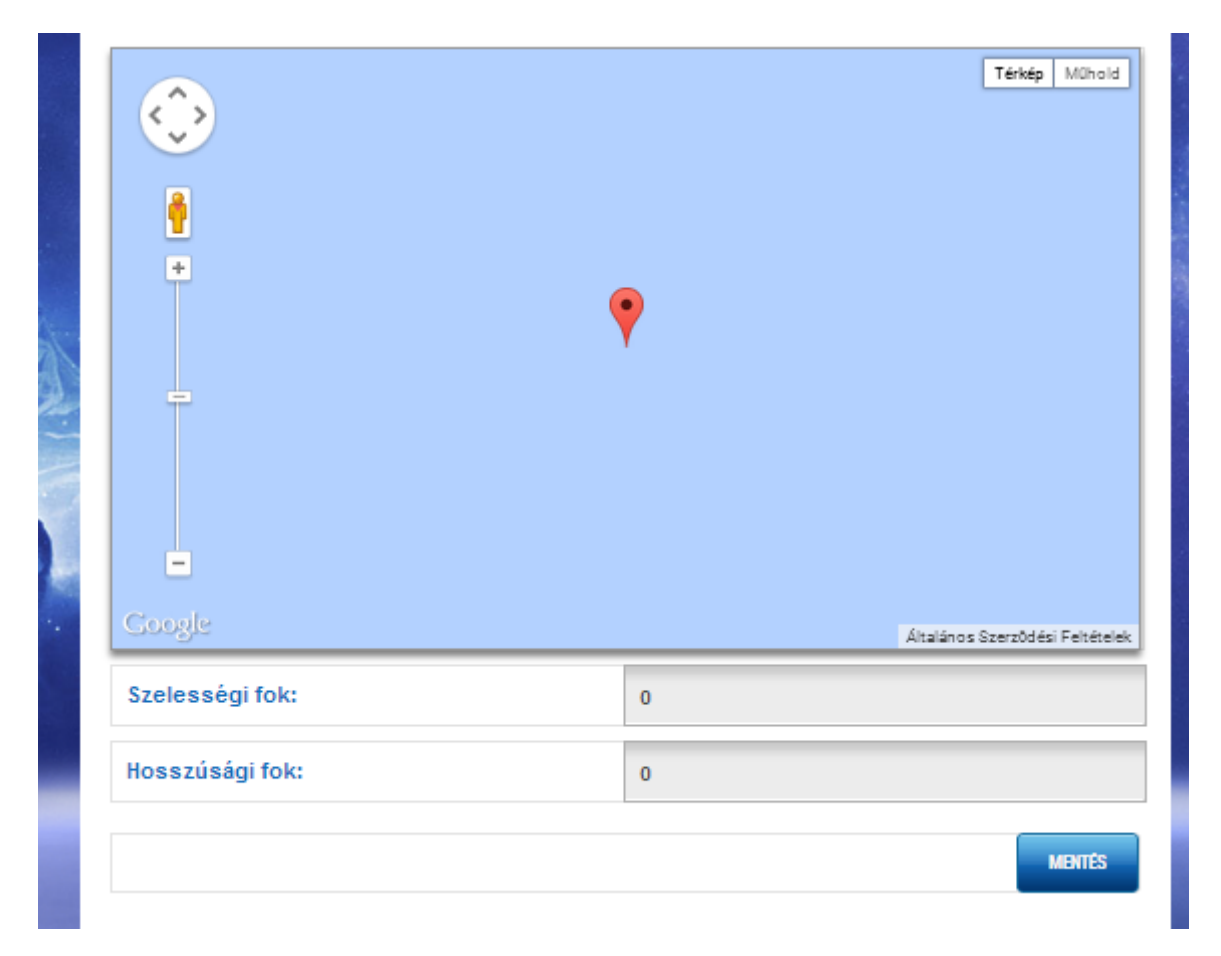

A város neve, ahol született: adja meg annak a városnak a nevét, ahol született.

A térképen megjelenik a hely, ahol Ön született, továbbá automatikusan kitöltődik a **"Szélességi fok"** és **"Hosszúsági fok"** mező.

Nyomja meg a "MENTÉS" gombot.

Miután sikeresen megadta adatait, értesítést fog kapni az Ön által megadott e.mail címre arról, hogy sikeresen fogadták az Ön jelentkezését a regisztrációra. A levél tartalmazza az aktiválási hivatkozást az Ön regisztrációjának befejezéséhez a rendszerben. FELTÉTLENÜL AKTIVÁLJA NYILVÁNTARTÁSI ADATAIT, KÜLÖNBEN NEM FOG TUDNI BELÉPNI SZEMÉLYES IRODÁJÁBA!

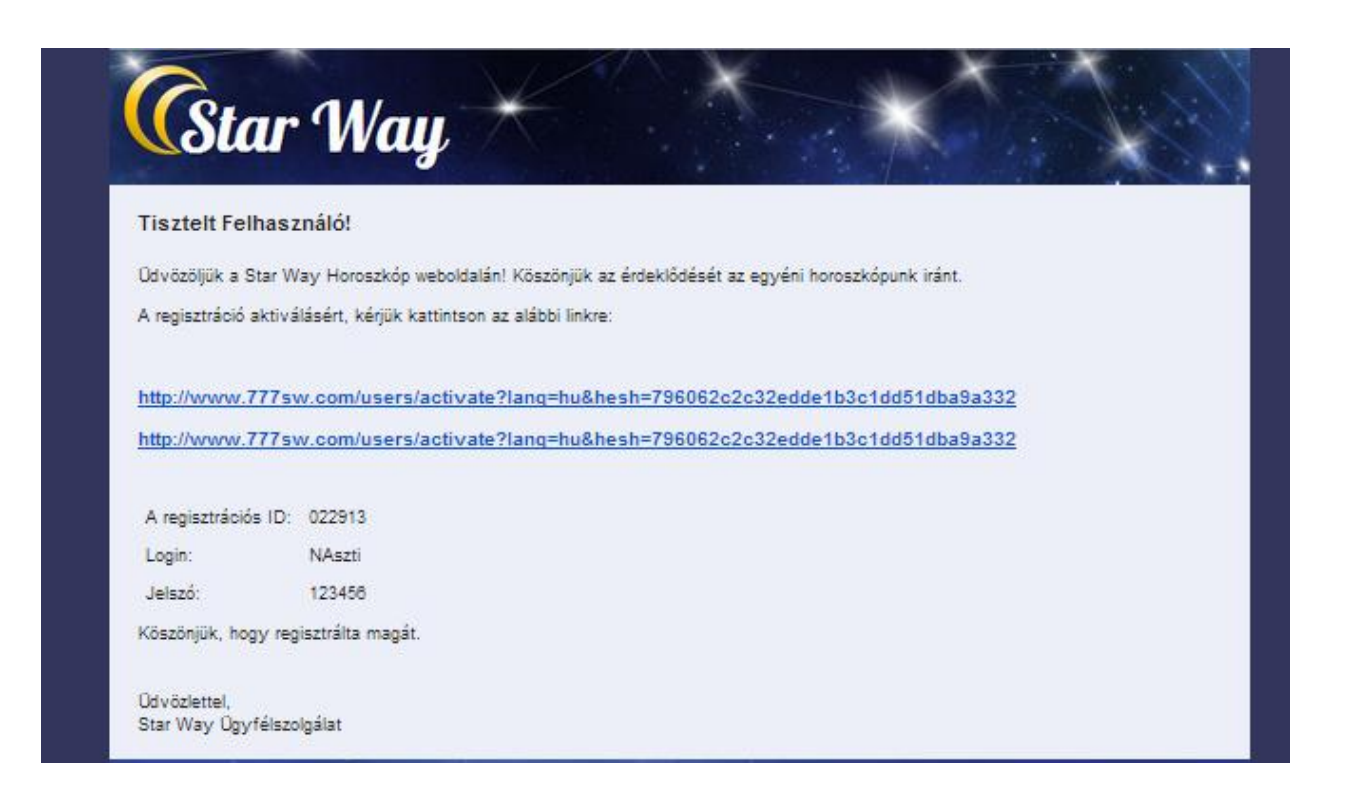

FIGYELEM! Ha a regisztráció után nem kapta meg a levelet:

- lehetséges, hogy a levél a SPAM szűrőbe került ellenőrizze a zárolt (kéretlen) levelek között,
- lehetséges, hogy a levél még nem érkezett meg, ellenőrizze fiókját később,
- vegye fel a kapcsolatot a honlap Adminisztrációjával e.mail-ben, a következő címen: <u>support@777sw.com</u>.
- -

## Gratulálunk a regisztrációhoz befejezéséhez! Most beléphet back office-ába.

Adja meg felhasználó nevét, jelszavát és nyomja meg a "BELÉPÉS" gombot.